| Desenvolvimento | BM-1480 – Controle de Kit por Montagem |
|-----------------|----------------------------------------|
| Versão          | 5                                      |
| Release         | 35                                     |
| Autor           | Edson Vidal                            |

# **Processo: Vendas**

Nome do Processo: Faturamento de pedidos com kit por montagem

# Acesso

Vendas\Movimentações

# Motivação

Este processo tem como objetivo gerenciar o processo de transformação de produtos distintos, em um único produto denominado KIT.

Nesta modalidade de KIT, geralmente os componentes são recebidos no estoque de forma unitária e após o recebimento, a empresa realiza a transformação alimentando o estoque em um novo produto para comercialização gerenciamento de estoque de forma unificada.

Porém, por questões fiscais relacionadas com o recebimento dos componentes do KIT, as movimentações de notas fiscais necessitam refletir o mesmo comportamento da entrada, ou seja, dar saída por componentes.

No quadro abaixo, temos as diferenças de comportamento em relação à baixa de estoque para os três tipos de kits que podem ser criados no sistema:

| Tipos de Kits no sistema | De acordo com o Cnae       | Controle no estoque | Faturamento     |
|--------------------------|----------------------------|---------------------|-----------------|
| Componente               | Dá entrada por             | Pelo componente     | Pelo componente |
|                          | componente e dá baixa      |                     |                 |
|                          | por componente.            |                     |                 |
| Kit (Montagem)           | Dá entrada por             | Pelo kit            | Pelo kit        |
|                          | componente, cria um        |                     |                 |
|                          | novo produto que é o       |                     |                 |
|                          | kit, alimenta o estoque    |                     |                 |
|                          | do kit e dá baixa por kit. |                     |                 |
| Kit / Fatura Componente  | Dá entrada por             | Pelo kit            | Pelo componente |
|                          | componente, cria um        |                     |                 |
|                          | novo produto que é o       |                     |                 |
|                          | kit, alimenta o estoque    |                     |                 |
|                          | do kit e dá baixa por kit. |                     |                 |

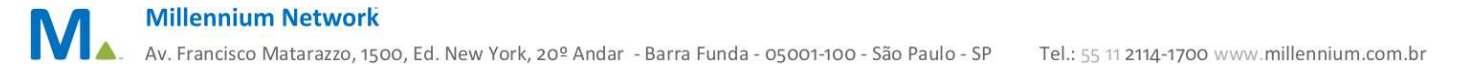

# Parâmetros

Em Vendas/Configurações Gerais/Pedidos de Venda, na guia Logística, ligar os campos:

- Usa campo item
- Usa autoincremento para item

Em Produtos e Serviços\Produtos, devem estar previamente cadastrados:

• Os itens que irão compor os kits

No cadastro dos kits deve ser feita a seguinte configuração:

- Ligar o flag: Este produto é um kit
- No campo Controle de Estoque, selecione a opção: Kit / Fatura Componente
- Ligue o flag: Preço Automático. Para determinar ao sistema que o preço do KIT será formado com base na somatória do preço informado nos itens que o compõe.

# Entradas

#### Entrada dos componentes no estoque

Fazer em um evento de movimentação de entrada que a empresa use para quaisquer outros produtos.

|        |                  |                                                       |                                                           |                                                              |                                                                           |                                                                                                    |                                                                                                    |                                                                                                    | 1                                                                                                    |                                                                                                    |
|--------|------------------|-------------------------------------------------------|-----------------------------------------------------------|--------------------------------------------------------------|---------------------------------------------------------------------------|----------------------------------------------------------------------------------------------------|----------------------------------------------------------------------------------------------------|----------------------------------------------------------------------------------------------------|----------------------------------------------------------------------------------------------------|----------------------------------------------------------------------------------------------------|
| Pedido | Código           | Código Forn.                                          | Quita                                                     | Descrição                                                    | Cfop                                                                      | Unid                                                                                                    |                                                                                                    | Quant.                                                                                                    | Preço                                                                                                    | Total 📥                                                                                                    |
|        | 1480-1           |                                                       |                                                           | MALA                                                         |                                                                           | PC                                                                                                    |                                                                                                    | 200                                                                                                    | 60,00                                                                                                    | 12000,00                                                                                                    |
|        | 1480-2           |                                                       |                                                           | SACOLA                                                       |                                                                           | PC                                                                                                    |                                                                                                    | 200                                                                                                    | 40,00                                                                                                    | 8000,00                                                                                                    |
|        | 1480-3           |                                                       |                                                           | NECESSAIRE                                                   |                                                                           | PC                                                                                                    |                                                                                                    | 200                                                                                                    | 20,00                                                                                                    | 4000,00                                                                                                    |
| •      |                  |                                                       |                                                           |                                                              |                                                                           |                                                                                                    |                                                                                                    |                                                                                                    |                                                                                                    |                                                                                                    |
|        | ndutos<br>Pedido | Idutos<br>Pedido Código<br>1480-1<br>1480-2<br>1480-3 | Idutos Pedido Código Código Forn.  1480-1  1480-2  1480-3 | Idutos Pedido Código Código Forn. Quita 1480-1 1480-2 1480-3 | Idutos Pedido Código Código Forn. Quita Descrição  1480-1  1480-2  1480-3 | Idutos         Código         Código Forn.         Quita         Descrição         Cfop           1480-1         1480-2         AALA         AALA         AA | Indutos         Código Código Forn.         Quita         Descrição         Cfop         Unid           1480-1         1480-2         AALA         PC           1480-3         NECESSAIRE         PC | Indutos         Código         Código Forn.         Quita         Descrição         Cfop         Unid           1480-1         1480-2         AALA         PC         PC         P | redido         Código Forn.         Quita         Descrição         Cfop         Quant.           1480-1           MALA         PC         .200           1480-2           SACOLA         PC         .200           1480-3           NECESSAIRE         PC         .200 | Adutos           Pedido         Código         Código Forn.         Quita         Descrição         Cfop         Unid         Quant.         Preço           1480-1         Image: Color Sacona Sacona |

#### Montagem do produto kit de malas

A partir de um estoque de 200 peças para cada item, faremos a inclusão de 50 kits de malas, com 3 peças de cada. Selecione o produto cadastrado como kit para lançar os componentes. Na guia Vendas, devem estar configurados os campos:

Este produto é um kit Controle de estoque Preço Automático

A seguir, na coluna, Produto, dê um clique para abrir a janela de busca e selecionar os itens que irão compor o kit.

| Kit<br>Est | te produto é um Kit |         |          | trole de Esta | que     | Preço Automático |
|------------|---------------------|---------|----------|---------------|---------|------------------|
|            |                     |         | Kit      | / Fatura Com  | ponente | ¥                |
| +          | Produto             | Estampa | <b>^</b> | Cor           | U       |                  |
| -          | MALA                | UNICA   |          | 000 - UNIC    | A 1     |                  |
| -          | SACOLA              | UNICA   | Ε        |               |         |                  |
| •          | NECESSAIRE          | UNICA   |          |               |         |                  |
| Ļ          |                     |         |          |               |         |                  |
| +          | 3                   |         | -        |               |         | 1                |

Clique no botão de inserir para visualizar a janela de filtros, onde o usuário selecionará os componentes.

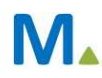

#### **Millennium Network**

| + | Produto    |     | Esta | impa |
|---|------------|-----|------|------|
| - | MALA       |     | UNI  | CA   |
| • | SACOLA     |     | UNI  | CA   |
| • | NECESSAIRE |     | UN   | CA   |
| Ŧ | 1          | ••• |      |      |
| + | 4          |     |      |      |

#### Inclusão do produto kit de malas no estoque

Em Vendas\Montagem e Desmontagem de kits, selecione a opção Incluir Kits. Selecione a filial para lançar o estoque, o produto criado para ser o kit e o campo quantidade, informando quantos kits devem ser criados. Em nosso exemplo, criaremos 50 kits. No campo Ação, escolha a opção Montar Kits.

| 🔻 Incluir Ki |                                                                                                    |                                       |   |
|--------------|----------------------------------------------------------------------------------------------------|---------------------------------------|---|
| Geral        | Anexos Tarefas                                                                                                    |                                       |   |
| Filial       |                                                                                                    | Ação                                  |   |
| 001          | FILIAL TREINAMENTO                                                                                                    | ✓ Montar Kit                          | Y |
| Será possív  | el montar/desmontar somente kits que estejam marcados com a opção "Controle de Estoque" como "KIT(Montagem)" ou "KIT/ | /Fatura Componente" Quantidade        |   |
| Produto      |                                                                                                    | 50                                    |   |
| 8 BM-1480    | KIT DE MALAS                                                                                                    | · · · · · · · · · · · · · · · · · · · |   |

Clique em Salvar e aguarde a mensagem de comando executado com sucesso.

# Validações

Consulte o estoque o produto criado como kit e veja que foi lançada a quantidade de 50 kits.

| Estoque   | Atual    | Projeção    | Estoque por F | ilial       |         |      |         |          |              |       |
|-----------|----------|-------------|---------------|-------------|---------|------|---------|----------|--------------|-------|
| Produto   |          |             |               |             |         |      |         |          |              |       |
| BM-1480   | 1        | OT DE MALAS |               |             |         |      |         |          |              |       |
| Somente c | om saldo |             |               |             |         |      |         |          |              |       |
| stoque    |          |             |               |             |         |      |         |          |              |       |
|           |          | UNICA       |               | Lotes       | Movi    |      |         |          |              |       |
|           | U        |             |               | 1           |         |      |         |          |              |       |
| 000 UNICA | 50       | 7           |               | Lotes       |         |      |         |          |              |       |
| Total     | 50       | -           |               | Lote        |         | Qtde | Reserva | Poder 3° | Indisponível | Total |
|           |          |             |               |             |         | 50   | 0       | 0        | 0            | 50    |
|           |          |             |               | Total de Lo | otes: 1 | 50   | 0       | 0        | 0            | 50    |

Ao consultar o estoque dos componentes do kit, observe que foram baixadas 50 peças de cada item selecionado na guia Vendas, do cadastro do produto kit.

| Estoque   | Atual    | Projeção | Estoque por F |            |         |        |         |          |              |       |
|-----------|----------|----------|---------------|------------|---------|--------|---------|----------|--------------|-------|
| Produto   |          |          |               |            |         |        |         |          |              |       |
| 1480-1    |          | MALA     |               |            |         |        |         |          |              |       |
| Somente o | om saldo |          |               |            |         |        |         |          |              |       |
| Estoque   |          |          |               |            |         |        |         |          |              |       |
|           |          | UNICA    |               | Lotes      | Movi    | mentaç |         |          |              |       |
|           | U        |          |               |            |         |        |         |          |              |       |
| 000 UNICA | 150      |          |               | Lotes      |         |        |         |          |              |       |
| Total     | 150      |          |               | Lote       |         | Qtde   | Reserva | Poder 3° | Indisponível | Total |
|           |          |          |               |            |         | 150    | 0       | 0        | 0            | 150   |
|           | U        | UNICA    |               | Total de L | otes: 1 | 150    | 0       | 0        | 0            | 150   |

# Saídas

#### Emissão do pedido de venda

Após a montagem do KIT o estoque fica disponível para comercialização. Importante para as empresas que comercializam seus produtos com base na disponibilidade de estoque compondo o estoque projetado.

Em Vendas\Pedido de Venda, inclua o pedido digitando o código do produto kit.

| 🔻 Pr |      |      |         |   |     |              |       |    |         |          |   |
|------|------|------|---------|---|-----|--------------|-------|----|---------|----------|---|
| +    | Item | Tipo | Código  |   | Obs | Descrição    | Cfop  | Sa | do Preç | o Total  | ^ |
| _    | 0001 | AC   | BM-1480 |   |     | KIT DE MALAS | 5.102 |    | 1 190,0 | 0 190,00 | - |
|      |      |      |         | • |     |              |       |    |         |          |   |
| -    |      |      |         |   |     |              |       |    |         |          |   |
| 2    |      |      |         |   |     |              |       |    |         |          | Ŧ |

Como todo o controle do estoque passa a ser realizado pelo produto KIT, os itens do KIT não são destacados no pedido de venda. A digitação do pedido de venda com produtos KIT, ocorre da mesma forma dos demais item.

Para empresas que utilizam o estoque projetado, como o produto KIT foi montado e passou a fazer parte do estoque de forma unificada, a validação do estoque será com base nas quantidades de KIT que forma formados.

#### Pré-faturamento do pedido de venda

Em Logística\Expedição\Pré-faturamento de venda, faça a inclusão para reservar a quantidade pedida no estoque.

| + | Item | Tipo | Código      | Obs | Descrição                            | Saldo | * |
|---|------|------|-------------|-----|--------------------------------------|-------|---|
| _ | 0001 | AC   | BM-1000000U |     | BM-1480 - KIT DE MALAS UNICA UNICA U | 1     | _ |
|   |      |      |             |     |                                      |       |   |
| - |      |      |             |     |                                      |       |   |
|   |      |      |             |     |                                      |       | 1 |
|   |      |      |             |     |                                      |       | Ŧ |

O pré-faturamento de venda e a conferência ocorre da mesma forma que no pedido de venda, ou seja, pelo produto KIT. Porém estes dois processos não são obrigatórios, o recurso funcionará mesmo sem passar por estas fases.

Consulte novamente o estoque do produto kit e veja que o sistema reservou uma peça para atender o pedido de venda cadastrado.

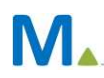

#### **Millennium Network**

| Estoque   | Atual    | Projeção     | Estoque por F | ilial        |        |          |         |          |              |       |
|-----------|----------|--------------|---------------|--------------|--------|----------|---------|----------|--------------|-------|
| Produto   |          |              |               |              |        |          |         |          |              |       |
| BM-1480   |          | KIT DE MALAS |               |              |        |          |         |          |              |       |
| Somente c | om saldo |              |               |              |        |          |         |          |              |       |
|           |          |              |               |              |        |          |         |          |              |       |
| Estoque   |          |              |               |              |        |          |         |          |              |       |
|           |          | UNICA        |               | Lotes        | Mov    | imentaçõ |         |          |              |       |
|           | U        |              |               |              |        |          |         |          |              |       |
| 000 UNICA | 49       | 7            |               | Lotes        |        | _        | _       |          |              |       |
| Total     | 49       | -            |               | Lote         |        | Qtde     | Reserva | Poder 3° | Indisponível | Total |
|           |          |              |               |              |        | 49       | 1       | 0        | 0            | 50    |
|           |          |              |               | Total de Loi | tes: 1 | 49       | 1       | 0        | 0            | 50    |

#### Faturamento do pedido de venda

Ao faturar o pedido de venda, perceba que o sistema exibe na tela o kit de malas e seus componentes.

| ▼ P      |        |          |         |         |   |       |              |       |        |        |   |
|----------|--------|----------|---------|---------|---|-------|--------------|-------|--------|--------|---|
| +        | Pedido | Pré-Fat. | Item    | Código  |   | Quita | Descrição    | Cfop  | Quant. | Preço  |   |
| <u> </u> | 000004 | 0001     | 0001    | BM-1480 |   |       | KIT DE MALAS | 5.102 | 1      | 190,00 | 1 |
|          |        |          | 0001.1  | 1480-1  |   |       | MALA         |       | 1      | 100,00 |   |
|          |        |          | 0001.2  | 1480-2  |   |       | SACOLA       |       | 1      | 60,00  |   |
|          | 1      |          | 0001.3  | 1480-3  |   |       | NECESSAIRE   |       | 1      | 30,00  |   |
|          | 1      |          | · · · · |         | • |       |              | 1     |        |        | ÷ |

Uma nova consulta ao estoque do kit mostrará que foi dada a baixa na quantidade de uma peça.

| Estoque    | Atual    | Projeção    | Estoque por F | ilial   |      |      |         |          |              |       |  |
|------------|----------|-------------|---------------|---------|------|------|---------|----------|--------------|-------|--|
| Produto    |          |             |               |         |      |      |         |          |              |       |  |
| BM-1480    | к        | IT DE MALAS |               |         |      |      |         |          |              |       |  |
| Somente co | om saldo |             |               |         |      |      |         |          |              |       |  |
|            |          |             |               |         |      |      |         |          |              |       |  |
| stoque     |          |             |               |         |      |      |         |          |              |       |  |
|            |          | UNICA       |               | Lotes   | Movi |      |         |          |              |       |  |
|            | U        |             |               |         |      |      |         |          |              |       |  |
| 000 UNICA  | 49       | 1           |               | Lotes   |      |      |         |          |              |       |  |
| Total      | 49       | -           |               | Lote    |      | Qtde | Reserva | Poder 3° | Indisponível | Total |  |
|            |          |             |               |         |      | 49   | 0       | 0        | 0            | 49    |  |
|            |          |             | Total de L    | otes: 1 | 49   | 0    | 0       | 0        | 49           |       |  |

Veja na imagem do DANFE que foram impressos somente os componentes, atendendo à necessidade inicial da empresa que é controlar o estoque dos kits montados e emitir o documento fiscal apenas com os componentes que o formaram.

| DATA DE RECEBBLIENTO         DENTIFICAÇÃO E ASSINATURA DO RECEBEDOR         SERIE : 4           SERIE : 4           SERIE : 4           CIDADE LIDER<br>SAO PAULO<br>EDITIFICAÇÃO E ASSINATURA DO RECEBEDOR           CIDADE LIDER<br>SAO PAULO<br>EDITIFICAÇÃO E ASSINATURA DO RECEBEDOR           CIDADE LIDER<br>SAO PAULO<br>EDITIFICAÇÃO E STATULA<br>DA NOTA FISCAL<br>ELETRÔNICA<br>CEP: 0500500<br>CEP: 05005000<br>CEP: 05005000<br>CEP: 05005000<br>CEP: 0500500<br>CEP: 05005000<br>CEP | RECEBEMOS DE FILIAL TREINAMENTO OS PRODUTOS/SERVIÇOS CONSTANTES NA NOTA FISCAL INDICADA AO LADO |                            |               |             |              |                                    |                                               |                            |                                 |                               |                          |                            | N                        | 10            | NF                                      | -e                           | 109                     |       |          |  |  |
|----------------------------------------------------------------------------------------------------|-------------------------------------------------------------------------------------------------|----------------------------|---------------|-------------|--------------|------------------------------------|-----------------------------------------------|----------------------------|---------------------------------|-------------------------------|--------------------------|----------------------------|--------------------------|---------------|-----------------------------------------|------------------------------|-------------------------|-------|----------|--|--|
| FILIAL TREINAMENTO<br>RUA SEBASTIAO IVO, 2222<br>CIDADE LIDER<br>SAO PAULO<br>TELFAX: 1120505000<br>CEP: 01928.500         DAN FE<br>DA NOTA FISCA<br>1. Saida         DAN CAT FISCA<br>1. Saida         DESCRICA<br>0. Entrada         DESCRICA<br>0. Entrada         DESCRICA Entrada         DESCRICA                                                                                                    | DATA DE RECEBIMENTO IDENTIFICAÇÃO E ASSINATURA DO RECEBEDOR                                     |                            |               |             |              |                                    |                                               |                            |                                 |                               | s                        | ÉRIE                       | : 4                      | .100          | .198                                    |                              |                         |       |          |  |  |
| FILIAL TREINAMENTO<br>RUA SEBASTIAO INO, 2222<br>CONCINENTO AUXILIAR<br>DA NOTA FISCAL<br>LETRÔNICA.         DANFE<br>DOCUMENTO AUXILIAR<br>DA NOTA FISCAL<br>LETRÔNICA.         DUITE<br>DA NOTA FISCAL<br>LETRÔNICA.         DUITE<br>DA NOTA FISCAL<br>LETRÔNICA.         DUITE<br>DA NOTA FISCAL<br>LETRÔNICA.         DUITE<br>DA NOTA FISCAL<br>LETRÔNICA.         DUITE<br>DA NOTA FISCAL<br>LETRÔNICA.         DUITE<br>DA NOTA FISCAL<br>LETRÔNICA.         DUITE<br>DA NOTA FISCAL<br>DA SUBJECTION DIPESTION DIPESTICAL DIPERTICULARIA DIPERTICULARIA DIPERTANA DIPERTICULARIA DIPERTICULARIA DIPERTICULARIA DIPE                                                                                                    |                                                                                                 |                            |               |             |              |                                    |                                               |                            |                                 |                               |                          |                            |                          |               |                                         |                              |                         |       |          |  |  |
| RUA SEBASTIAO IVO, 2222<br>CIDADE LIPER<br>SAO PALLO<br>TEL/FAX: 112050300<br>CEP:         LETRONCA<br>1 - Saida<br>1         CHAVE DE ACESSO<br>3516 0815 7464 7700 0198 5500 4000 1001 9810 0000 013           MATUREZA DA OPERAÇÃO<br>VENDA MADQ.TERCEIRO         N° 000.100.198<br>SERIE : 4<br>08285.070         N° 000.100.198<br>SERIE : 4<br>08285.070         PROTOCOLO DE ALTOREIAÇÃO DE VIO<br>USENDA MADQ.TERCEIRO         PROTOCOLO DENOSIES64 2608.2016 15.26.49           NATUREZA DA OPERAÇÃO<br>VENDA MADQ.TERCEIRO         INSCRIÇÃO BSTADUAL SUE TRIBUTARIA<br>145387350117         PROTOCOLO DENOSIES64 2608.2016 15.26.49           NOME RALÃO SOCIAL<br>NOME RALÃO SOCIAL<br>SOLO DE INSCRIÇÃO STADUAL<br>SOLO DE SOLO<br>SOLO DE SOLO<br>NOME RALÃO SOCIAL<br>NOME RALÃO SOCIAL<br>NOME RALÓ SOLO SOLO<br>SOLO<br>SOLO DE SOLO<br>SOLO<br>SOLO<br>SOLO<br>SOLO<br>SOLO<br>SOLO<br>SOLO                                                                                                    | FILIAL TREINAMENTO                                                                              |                            |               |             |              |                                    | DANFE<br>DOCUMENTO AUXILIAR<br>DA NOTA FISCAL |                            |                                 |                               |                          |                            |                          |               |                                         |                              |                         |       |          |  |  |
| CIDADE LIPER<br>SAO PAILO<br>CEP:         0-Entrada<br>1- Saida         1           NATUREZA DA OPERAÇÃO<br>VENDA M. ADQ. TERCEIRO         TEL/FAX:<br>1120505300<br>CEP:         000.100.198<br>SÉRIE : 4<br>POLHA: 1 de 1         Comulta de autenticidade no portal nacional da<br>Ner even de fazenda goor beportal<br>nacional da<br>Ner even de fazenda goor beportal<br>nacional<br>da<br>Ner even de fazenda goor beportal<br>nacional<br>da<br>Ner even de fazenda goor beportal<br>nacional<br>da<br>Ner even de fazenda goor beportal<br>nacional<br>da<br>Ner even de fazenda goor beportal<br>da<br>do de source<br>da<br>da<br>do de source<br>da<br>da<br>da<br>da<br>da<br>da<br>da<br>da<br>da<br>da<br>da<br>da<br>da                                                                                                    |                                                                                                 |                            | R             | UA SEBAS    | TIAO IVO     | IAO IVO, 2222                      |                                               |                            | ELETRÔNICA                      |                               |                          |                            |                          |               |                                         |                              |                         |       |          |  |  |
| SAULASS<br>TLEFAX:         N° 000.100.198<br>SÉRIE : 4<br>POLLA:: 1 de 1         Consult de autenticidade no portal nacional da<br>NUTERZA DA OPERAÇÃO<br>VENDA M. ADQ. TERCEIRO           NATUREZA DA OPERAÇÃO<br>VENDA M. ADQ. TERCEIRO         PROTOCOLO DE AUTORIZAÇÃO DE USO<br>13560008516884 - 2608/2016 15:26-49           DISCRIÇÃO ESTADUAL<br>145387350117         INSCRIÇÃO ESTADUAL SUB. TRIBUTARIA<br>145387350117         PROTOCOLO DE AUTORIZAÇÃO DE USO<br>13610008516884 - 2608/2016 15:26-49           DISCRIÇÃO ESTADUAL<br>145387350117         INSCRIÇÃO ESTADUAL SUB. TRIBUTARIA<br>145786-477/0001-98         CNP CEF<br>2608/2016 15:26-49           DISCRIÇÃO ESTADUAL<br>145786-4077/0001-98         INSCRIÇÃO ESTADUAL SUB. TRIBUTARIA<br>145786-4077/0001-98         DATA DA BINISÃO<br>2608/2016 15:26-49           DISCRIÇÃO SOCIAL<br>NF-E EMITIDA EM AMBIENTE DE HOMOLOGACAO - SEM VALOR.<br>TRUA MAMORE, 200 - 3 ANDAR         BAIRRODISTRITO<br>BOM RETIRO         OT128-020         DATA DA BINISÃO<br>2608/2016 16           NUNCÉRIO<br>RUA MAMORE, 200 - 3 ANDAR         BOM RETIRO         01128-020         HORA DE SADA<br>1121141700         NO RETIRO         DATA DE SADA ENTRADA           RAURA         I121141700         SP         INSCRIÇÃO ESTADUAL         HORA DE SADA<br>190,00         HORA DE SADA<br>190,00         190,00           VALOR DO IEMOSTO         ULAR DO IEMOSTO         ULAR TOTAL DOS INDOSTOS VALOR TOTAL DOS INDOSTOS<br>VALOR TOTAL DOS INDOSTOS VALOR TOTAL DOS INDOSTOS VALOR TOTAL DOS INDOSTOS VALOR TOTAL DOS INDOSTOS VALOR TOTAL DOS INDOSTOS VALOR TOTAL DOS INDOSTOS VALOR TOTAL DOS INDOSTOS VALOR TOTAL DOS INDOSTOS VALOR TOTAL DOS INDOS                                                                                                    | NEW                                                                                             |                            |               |             | CIDADE LIDER |                                    |                                               | 0 - Entrada<br>1 - Saída 1 |                                 |                               | ] [                      | 3516 0815 7464 7700 0198 4 |                          |               |                                         | 5500 4000 1001 9810 0000 013 |                         |       |          |  |  |
| TEL/FAX:         1120506300<br>08285.070         SÉRIE : 4<br>FOLHA: 1 de 1         NR-# www.mf.ficand.gov.ki.portal<br>or. no nit da Séria Zutorizadora           NATUREZA DA OPERAÇÃO<br>VENDA M.ADQ TERCEIRO         PROTOCOLO DE AUTORIZAÇÃO DE USO<br>135160065816584 - 26082016 15:26:49           INSCRUÇÃO STADUAL<br>145387350117         INSCRUÇÃO ESTADUAL SUB. TRIBUTARIA         CNF<br>45,746-477/0001-98           DESTINATÁRIO/REMETENTE         INSCRUÇÃO ESTADUAL SUB. TRIBUTARIA         CNF<br>45,746-477/0001-98           DESTINATÁRIO/REMETENTE         EMONDOLOGACAO - SEM VALOR:         CNF<br>73.831.265/0001-05         DATA DA EMISSÃO<br>26/08/2016           INSCRUÇÃO SOCIAL         NOME FAZÃO SOCIAL         INSCRUÇÃO ESTADUAL         CSP         DATA DA EMISSÃO<br>26/08/2016           NAMORE, 200 - 3 ANDAR         BONR ETITIO         CEP<br>00128-020         DATA DE SAÍDA/ENTRIDA         HORA DE SAÍDA           MARCIPIO<br>SAO PAULO         FONE FAX<br>1121141700         UF         INSCRUÇÃO ESTADUAL         O1128-020           MARCIPIO<br>SAO DE CALCULO DE IMPOSTO         BASE DE CÁLCULO ICMS ST<br>0,00         VALOR DO ICMS<br>0,00         VALOR NOTAL DOS IMPOSTOS         VALOR NOTAL DOS IMPOSTOS           BASE DE CÁLCULO DE IMPOSTO<br>0,00         0,00         0,00         190,00         190,00           VALOR DO SEGURO<br>0,00         0,00         0,00         0,00         190,00         190,00           RANSPORTADORVOLUMES TRANSPORTADOS <td>100</td> <td>1</td> <td>5</td> <td></td> <td>SAUT</td> <td colspan="3" rowspan="2">SP<br/>: 1120506300</td> <td colspan="3" rowspan="2">N° 000.100.198<br/>SÉRIE : 4</td> <td></td> <td colspan="5">de no portal nacional da</td>                                                                                                    | 100                                                                                             | 1                          | 5             |             | SAUT         | SP<br>: 1120506300                 |                                               |                            | N° 000.100.198<br>SÉRIE : 4     |                               |                          |                            | de no portal nacional da |               |                                         |                              |                         |       |          |  |  |
| CLP:         002828-070         FOLHA: 1 de 1         00 no site disfer Autorizadora           NATUREZA DA OPERAÇÃO         PROTOCOLO DE AUTORIZAÇÃO DE USO<br>138160008816584 - 26/08/2016 15:26:49           VENDA MADQ TERCEIRO         INSCRIÇÃO ESTADUAL SUE. TRIBUTARIA<br>145387350117         CNPJ<br>1457746-477/0001-98           DESTINATÁRIO/REMETENTE         INSCRIÇÃO ESTADUAL SUE. TRIBUTARIA<br>145387350117         CNPJ<br>15/746-477/0001-98           DESTINATÁRIO/REMETENTE         EMMONDO<br>SELVERZA MAMORE, 200 - 3 ANDAR         CNPJ CPF<br>73.831.265/0001-05         DATA DA EMISSÃO<br>26/08/2016           BURREQO<br>RUA MAMORE, 200 - 3 ANDAR         BOM RETIRO<br>BOM RETIRO<br>1121141700         CRPJ CPF<br>73.831.265/0001-05         DATA DE SAÍDAENTRADA           HORA DE SAÍDA         FORE FAX<br>1121141700         UF<br>SP         INSCRIÇÃO ESTADUAL         HORA DE SAÍDAENTRADA           HORA DE SAÍDA         FATURA         SAO PAULO         TOTAL DA SAÍDAENTRADA         HORA DE SAÍDAENTRADA           FATURA         SAO PAULO         TONE FAX<br>1121141700         UF<br>SP         INSCRIÇÃO ESTADUAL         HORA DE SAÍDAENTRADA           CÁLCULO DO INPOSTO<br>BASE DE CÁLCULO DE ICMS<br>190,00         VALOR DO ICMS         BASE DE CÁLCULO ICMS ST<br>0,00         VALOR TOTAL DOS INPOSTO<br>0,00         190,00           RAZÃO SOCIAL         VALOR DO ICMS         BASE DE CÁLCULO DO INPOSTO<br>190,00         UF<br>0,00         ISOSCRIÇÃO         VALOR TOTAL DOS INPOSTO<br>0,00 <td>0</td> <td>5</td> <td></td> <td>TEL/FA</td> <td>X: 11205</td> <td colspan="4">NF-e www.nfe.fazenda.</td> <td colspan="5">gov.br/portal</td>                                                                                                    | 0                                                                                               | 5                          |               | TEL/FA      | X: 11205     |                                    |                                               |                            |                                 |                               |                          | NF-e www.nfe.fazenda.      |                          |               |                                         | gov.br/portal                |                         |       |          |  |  |
| NATUREZA DA OPERAÇÃO         PROTOCOLO DE AUTORIZAÇÃO DE USO           VENDA M ADQ. TERCEIRO         135160005816584 - 2608/2016 15:26:49           INSCRIÇÃO ESTADUAL         INSCRIÇÃO ESTADUAL         INSCRIÇÃO ESTADUAL           145387350117         SECNIÇÃO ESTADUAL SUB. TRIBUTARIA         CNPJ           DISCRIÇÃO ESTADUAL         INSCRIÇÃO ESTADUAL         INSCRIÇÃO ESTADUAL           145387350117         SECNIÇÃO ESTADUAL SUB. TRIBUTARIA         CNPJ           DISCRIÇÃO ESTADUAL         INSCRIÇÃO ESTADUAL         DATA DA EMISSÃO           DISCRIÇÃO ESTADUAL         CNPJ.CPF         CNPJ.CPF           NOME RAZÃO SOCIAL         NOME RAZÃO SOCIAL         DATA DA EMISSÃO           NYF-E EMITIDA         ENDEREÇO         BARRODISTRITO         DATA DE SADAENTRADA           RUA MAMORE, 200 - 3 ANDAR         BARRODISTRITO         O1128-020         DATA DE SADAENTRADA           HORA DE SADA         TOTAL DA EMISSÃO         DATA DE SADAENTRADA         HORA DE SADA           FATURA         CÁLCULO DE ICMS         VALOR DO ICMS         DALOR DO ICMS         DALOR DO ICMS         VALOR TOTAL DOS PRODUTOS           190,00         34,20         OUTRAS DESPESAS ACESSÓRIAS         VALOR DO ICMS SUBSTITUÇÃO         VALOR TOTAL DOS INPOSTOS         VALOR TOTAL DAS NOTA           10,00         0,00         0,00                                                                                                    |                                                                                                 | -                          |               | CEP:        | 082          | 85-0                               | 070                                           | FOL                        | OLHA: 1 de 1                    |                               |                          | ou no site da Sefaz Aut    |                          |               |                                         | orizadora                    |                         |       |          |  |  |
| INSCRIÇÃO ESTADUAL<br>145387350117         INSCRIÇÃO ESTADUAL SUB. TRIBUTARIA         CNP/<br>15,746-477/0001-98           DESTINATÁRIO/REMETENTE         SECNI VALOR TOTAL<br>DOS INDAS RAZÃO SOCIAL         DATA DA EMISSÃO<br>26/08/2016           NNDE RAZÃO SOCIAL         DATA DA EMISSÃO<br>26/08/2016         DATA DA EMISSÃO<br>26/08/2016           NNDE RAZÃO SOCIAL         DATA DA EMISSÃO<br>26/08/2016         DATA DA EMISSÃO<br>26/08/2016           NOME RAZÃO SOCIAL         ONDE RAZÃO SOCIAL         DATA DA EMISSÃO<br>26/08/2016         DATA DA EMISSÃO<br>26/08/2016           NOME RAZÃO SOCIAL         FONEFAX<br>1121141700         BARRODISTRITO<br>SP         DATA DA EMISSÃO<br>26/08/2016         DATA DA EMISSÃO<br>26/08/2016           MUNCÍPIO<br>SAO PAULO         FONEFAX<br>1121141700         BARRODISTRITO<br>SP         INSCRIÇÃO ESTADUAL         DATA DE SAÍDA ENTRADA           CÁLCULO DO IMPOSTO         FONEFAX<br>1121141700         UF         INSCRIÇÃO ESTADUAL         O           SAO PAULO         VALOR DO ICMS         BASE DE CÁLCULO ICMS ST<br>0,00         VALOR DO ICMS SUBSTITUÇÃO         VALOR TOTAL DOS INPOSTOS           BASE DE CÁLCULO DO IMPOSTO         VALOR DO ICMS         BESCONTO<br>0,00         VALOR TOTAL DOS INPOSTOS         VALOR TOTAL DA NOTA<br>190,00           VALOR DO SEQUENO         DESCONTO         OUTRAS DESPESAS ACESSÓRIAS         VALOR DO ICMS SUBSTITUÇÃO VALOR TOTAL DA NOTA<br>190,00         DESCRIÇÃO ESTADUAL           QUANTIDADE <td>NATUREZA D</td> <td>ção<br/>Q.TERCE</td> <td></td> <td></td> <td></td> <td></td> <td></td> <td></td> <td></td> <td>PROTOCOLO</td> <td>D DE AUTOR<br/>1351</td> <td>IZAÇÃO DE 1<br/>5000581658</td> <td>JSO<br/>4 - 20</td> <td>6/08/20</td> <td>016 15:2</td> <td>26:49</td> <td></td>                                                                                                    | NATUREZA D                                                                                      | ção<br>Q.TERCE             |               |             |              |                                    |                                               |                            |                                 | PROTOCOLO                     | D DE AUTOR<br>1351       | IZAÇÃO DE 1<br>5000581658  | JSO<br>4 - 20            | 6/08/20       | 016 15:2                                | 26:49                        |                         |       |          |  |  |
| 14338/350117       SEM VALOR FISCA V/000198         DESTINATÁRIO/REMETENTE         NOME RAZÃO SOCIAL       NMERAZÃO SOCIAL         NY-E E EMITIDA EM AMBIENTE DE HOMOLOGACAO - SEM VALOR.       C197/CPF         RUA MAMORE, 200 - 3 ANDAR       BAIREODISTEITO         MUNICÍPIO       PONE FAX       DOM RETIRO         SAO PAULO       1121141700       SP         NUNCERIZO       01128-020         MUNICÍPIO       PONE FAX       DISCRIÇÃO ESTADUAL         SAO PAULO       1121141700       SP         NUNCERIZO       0,00       VALOR DO ICMS SUBSTITUIÇÃO         BASE DE CÁLCULO DO IMPOSTO       BASE DE CÁLCULO ICMS ST       VALOR TOTAL DOS SUBSTITUIÇÃO         BASE DE CÁLCULO DO IMPOSTO       0,00       0,00       VALOR TOTAL DOS INPOSTOS VALOR TOTAL DOS INDOSTOS VALOR TOTAL DA NOTA         0,00       0,00       OUTRAS DESPESAS ACESSÓRIAS       VALOR TOTAL DOS INPOSTOS VALOR TOTAL DA NOTA         0,00       0,00       OUTRAS DESPESAS ACESSÓRIAS       VALOR TOTAL DOS INPOSTOS VALOR TOTAL DA NOTA         0,00       0,00       OUTRAS DESPESAS ACESSÓRIAS       VALOR TOTAL DA NOTA       190,00         TRETE POR CONTA<br>0,00       0,00       UF       INSCRIÇÃO ESTADUAL         QUARTIDADE       VOLUMES       MARCA       MUNICÍP                                                                                                    | INSCRIÇÃO H                                                                                     | ESTADUA                    | L             |             | INS          | INSCRIÇÃO ESTADUAL SUB. TRIBUTARIA |                                               |                            |                                 |                               |                          |                            | CNPJ                     |               |                                         |                              |                         |       |          |  |  |
| SEIVI VALOK FLOCKALL         DESTINATÁRIOREMENTEDE HOMOLOGACAO - SEM VALOR:       CMI VALOR SILVALOR:       CMI VALOR SILVALOR:       DATA DA EMISSÃO<br>26/08/2016         DATA DA EMISSÃO<br>26/08/2016         DATA DA EMISSÃO                                                                                                    | 145387350117 <b>CTATOT 15,746.477/0001-98</b>                                                   |                            |               |             |              |                                    |                                               |                            |                                 |                               |                          |                            |                          |               |                                         |                              |                         |       |          |  |  |
| NOME:RAZÃO SOCIAL         CNPJ:CPF         CMPJ:CPF         DATA DA EMISISÃO           NTE-E EMITTIDA EM AMBIENTE DE HOMOLOGACAO - SEM VALOR.         73.831.265/0001-05         26/08/2016         DATA DE SAÍDA:ENTRADA           ENDEREÇO         BAIRROMISTRITO         CEP         73.831.265/0001-05         DATA DE SAÍDA:ENTRADA           MUNICÍPIO         FONE:FAX         BAIRROMISTRITO         CEP         DATA DE SAÍDA:ENTRADA           MUNICÍPIO         FONE:FAX         IUF         INSCRIÇÃO ESTADUAL         DATA DE SAÍDA:ENTRADA           FATURA         SÃO PAULO         FONE:FAX         IUF         INSCRIÇÃO ESTADUAL         HORA DE SAÍDA           FATURA         SAO PAULO         BASE DE CÁLCULO DE ICMS         YALOR DO ICMS         VALOR DO ICMS SUBSTITUIÇÃO         VALOR TOTAL DOS PRODUTOS           BASE DE CÁLCULO DE ICMS         190,00         34,20         BASE DE CÁLCULO ICMS ST         VALOR DO ICMS SUBSTITUIÇÃO         VALOR TOTAL DA NOTA           0,00         0,00         0,00         0,00         0,00         190,00         190,00           VALOR DO RETE         VALOR DO SEQURO         DESCONTO         OUTRAS DESPESAS ACESSÓRIAS         VALOR DO ISINPOSTOS         VALOR TOTAL DA NOTA         0,00         190,00           RAZÃO SOCIAL         FRETE POR CONTA         CÓDIGO ANTT         P                                                                                                    | DESTINAT                                                                                        | ÁRIO/R                     | EMETENTI      | <b>J</b> C  |              | _                                  | V                                             |                            |                                 | U.                            | K                        | ΓΙ                         | JC                       | $\mathcal{A}$ | L                                       | /                            |                         |       |          |  |  |
| NF-E EMITIDA EM AMBIENTE DE HOMOLOGACAO - SEM VALOR:         73.831.265/0001-05         26/08/2016           ENDEREÇO         BAURROIDISTRITO         CEP         01128-020         DATA DE SAÍDA/ENTRADA           RUA MAMORE, 200 - 3 ANDAR         BOM RETIRO         01128-020         DATA DE SAÍDA/ENTRADA         DATA DE SAÍDA/ENTRADA           SAO PAULO         FONEFAX         UF         INSCRIÇÃO ESTADUAL         HORA DE SAÍDA         HORA DE SAÍDA           FATURA           CÁLCULO DO IMPOSTO           BASE DE CÁLCULO DE ICMS         VALOR DO ICMS SUBSTITUIÇÃO         VALOR TOTAL DOS PRODUTOS         190,00         190,00         190,00         190,00         190,00         190,00         190,00         190,00         190,00         190,00         190,00         190,00         190,00         190,00         190,00         190,00         190,00         190,00         190,00         190,00         190,00         190,00         190,00         190,00         190,00         190,00         190,00         190,00         190,00         190,00         190,00         190,00         190,00         190,00         190,00         190,00         190,00         190,00         190,00         190,00         190,00         190,00         190,00         190,00         190,00                                                                                                    | NOME/RAZÃO SOCIAL CNPJ/CPF DATA DA EMISSÃO                                                      |                            |               |             |              |                                    |                                               |                            |                                 |                               |                          |                            |                          |               |                                         |                              |                         |       |          |  |  |
| ENDEREÇO<br>RUA MAMORE, 200 - 3 ANDAR         BARRODISTRITO<br>BOM RETIRO         CEP<br>01128-020         DATA DE SAÍDA/ENTRADA           MUNICÍDIO<br>SAO PAULO         FONEFAX<br>1121141700         UF<br>SP         INSCRIÇÃO ESTADUAL         DATA DE SAÍDA/ENTRADA           FATURA         SP         INSCRIÇÃO ESTADUAL         HORA DE SAÍDA/ENTRADA           CÁLCULO DO IMPOSTO         EASE DE CÁLCULO DE ICMS<br>190,00         VALOR DO ICMS<br>34,20         BASE DE CÁLCULO ICMS ST<br>0,00         VALOR DO ICMS SUBSTITUIÇÃO         VALOR TOTAL DOS PRODUTOS<br>190,00           VALOR DO FRETE<br>0,00         VALOR DO SEGURO<br>0,00         DESCONTO<br>0,00         OUTRAS DESPESAS ACESSÓRIAS         VALOR DO ICMS SUBSTITUIÇÃO<br>0,00         VALOR TOTAL DOS INPOSTOS         VALOR TOTAL DA NOTA<br>190,00           VALOR DO FRETE<br>0,00         VALOR DO SEGURO<br>0,00         DESCONTO<br>0,00         OUTRAS DESPESAS ACESSÓRIAS         VALOR DO IPM VALOR TOTAL DOS INPOSTOS         VALOR TOTAL DA NOTA<br>190,00           TRANSPORTADOR/VOLUMES TRANSPORTADOS         FRETE POR CONTA<br>0-Emittente         CÓDIGO ANTT         PLACA DO VEÍCULO         UF         INSCRIÇÃO ESTADUAL           QUANTIDADE<br>1         ESPÉCIE<br>VOLUMES         MARCA         NUMERAÇÃO         PESO BUTO<br>2,000         2,000         2,000           DADOS DO PRODUTO/SERVIÇO         NEM<br>SH         ESPÉCIE<br>VALOR TOTAL<br>SHOUDOOD         NUMERAÇÃO         PESO LIQUIDO<br>2,000         2,000           <                                                                                                    | NF-E EMITIDA EM AMBIENTE DE HOMOI                                                               |                            |               |             |              |                                    |                                               | LOGACAO - SEM VALOR        |                                 |                               |                          |                            | 73.831.265/0001-05       |               |                                         |                              | 26/08/2016              |       |          |  |  |
| MUNICÍPIO<br>SAO PAULO         FONE/FAX<br>1121141700         UF<br>SP         INSCRIÇÃO ESTADUAL         HORA DE SAÍDA           FATURA         CÁLCULO DO IMPOSTO         EASE DE CÁLCULO DE ICMS         VALOR DO ICMS         VALOR DO ICMS SUBSTITUIÇÃO         VALOR TOTAL DOS PRODUTOS<br>190,00         VALOR DO ICMS SUBSTITUIÇÃO         VALOR TOTAL DOS PRODUTOS<br>190,00         190,00         190,00         190,00         190,00         190,00         190,00         190,00         190,00         190,00         190,00         190,00         190,00         190,00         190,00         190,00         190,00         190,00         190,00         190,00         190,00         190,00         190,00         190,00         190,00         190,00         190,00         190,00         190,00         190,00         190,00         190,00         190,00         190,00         190,00         190,00         190,00         190,00         190,00         190,00         190,00         190,00         190,00         190,00         190,00         190,00         190,00         190,00         190,00         190,00         190,00         190,00         190,00         190,00         190,00         190,00         190,00         190,00         190,00         190,00         190,00         190,00         190,00         190,00         190,00 <td colspan="5">endereço<br/>RUA MAMORE, 200 - 3 ANDAR</td> <td colspan="4"></td> <td colspan="3">BAIRRO/DISTRITO<br/>BOM RETIRO</td> <td colspan="3">сер<br/>01128-020</td> <td colspan="4">)ATA DE SAÍDA/ENTRADA</td>                                                                                                    | endereço<br>RUA MAMORE, 200 - 3 ANDAR                                                           |                            |               |             |              |                                    |                                               |                            |                                 | BAIRRO/DISTRITO<br>BOM RETIRO |                          |                            | сер<br>01128-020         |               |                                         | )ATA DE SAÍDA/ENTRADA        |                         |       |          |  |  |
| SAO PAULO         1121141700         SP           FATURA         CÁLCULO DO IMPOSTO           BASE DE CÁLCULO DE ICMS         VALOR DO ICMS         BASE DE CÁLCULO ICMS ST         VALOR DO ICMS SUBSTITUIÇÃO         VALOR TOTAL DOS PRODUTOS           190,00         34,20         BASE DE CÁLCULO ICMS ST         VALOR DO ICMS SUBSTITUIÇÃO         VALOR TOTAL DOS PRODUTOS           0,00         0,00         0,00         0,00         0,00         190,00           VALOR DO FRETE         VALOR DO SEGURO         DESCONTO         OUTRAS DESPESAS ACESSÓRIAS         VALOR DO IPI         VALOR TOTAL DOS INPOSTOS         VALOR TOTAL DA NOTA           0,00         0,00         0,00         0,00         0,00         190,00           TRANSPORTADOR/VOLUMES TRANSPORTADOS         FRETE POR CONTA         CÓDIGO ANTT         PLACA DO VEÍCULO         UF         CNPJ/CPF           ENDEREÇO         MUNICÍPIO         UF         INSCRIÇÃO ESTADUAL         VOLUMES           QUANTIDADE         ESPÉCIE         MARCA         NUMERAÇÃO         PESO BRUTO         PESO LIQUIDO           2,000         Z,000         2,000         2,000         2,000         2,000         100,00         100,00         100,00         100,00         100,00         100,00         100,00         100,00                                                                                                    | MUNICÍPIO FO                                                                                    |                            |               |             | FONE/FAX     | ONE/FAX                            |                                               |                            |                                 | UF INSCRIÇÃO ES               |                          |                            | ESTADUAL                 |               |                                         | HORA DE SAÍDA                |                         |       |          |  |  |
| FATURA           CÁLCULO DO IMPOSTO           BASE DE CÁLCULO DE ICMS         VALOR DO ICMS         SUBSTITUIÇÃO         VALOR TOTAL DOS PRODUTOS           190,00         34,20         BASE DE CÁLCULO ICMS ST         VALOR DO ICMS SUBSTITUIÇÃO         VALOR TOTAL DOS PRODUTOS           VALOR DO FRETE         VALOR DO SEGURO         DESCONTO         OUTRAS DESPESAS ACESSÓRIAS         VALOR DO IPI         VALOR TOTAL DOS INPOSTOS         VALOR TOTAL DA NOTA           0,00         0,00         0,00         0,00         0,00         190,00         190,00           TRANSPORTADOR/VOLUMES TRANSPORTADOS           RAZÃO SOCIAL         FRETE POR CONTA<br>O-Emitente         CÓDIGO ANT         PLACA DO VEÍCULO         UF         CNPJ/CPF           ENDEREÇO         MUNICÍPIO         MUNICÍPIO         UF         INSCRIÇÃO ESTADUAL           QUANTIDADE         ESPÉCIE         MARCA         NUMERAÇÃO         PESO BRUTO         PESO LIQUIDO           QUANTIDADE         ESPÉCIE         MARCA         NUMERAÇÃO         PESO BRUTO         2,000         2,000         2,000         2,000         2,000         2,000         2,000         2,000         2,000         1,00000000         2,000                                                                                                    | SAO PAULO 1                                                                                     |                            |               | 1121141     | 121141700    |                                    |                                               |                            | SP                              |                               |                          |                            |                          |               |                                         |                              |                         |       |          |  |  |
| CÁLCULO DO IMPOSTO           BASE DE CÁLCULO DE ICMS         VALOR DO ICMS         BASE DE CÁLCULO ICMS ST<br>0,00         VALOR DO ICMS SUBSTITUIÇÃO<br>0,00         VALOR TOTAL DOS PRODUTOS<br>190,00           VALOR DO FRETE         VALOR DO SEGURO<br>0,00         DESCONTO<br>0,00         OUTRAS DESPESAS ACESSÓRIAS<br>0,00         VALOR DO IPI<br>VALOR TOTAL DOS IMPOSTOS         VALOR TOTAL DOS IMPOSTOS         VALOR TOTAL DA NOTA<br>190,00           RAZÃO SOCIAL         DESCONTO<br>0,00         OUTRAS DESPESAS ACESSÓRIAS<br>0-Emitente         CÓDIGO ANTT         PLACA DO VEÍCULO         UF         CNPJ/CPF           ENDEREÇO         MUNICÍPIO         MUNICÍPIO         UF         DNSCRIÇÃO ESTADUAL           QUANTIDADE         ESPÉCIE<br>VOLUMES         MARCA         NUMERAÇÃO         PESO BRUTO<br>2,000         PESO LIQUIDO<br>2,000         2,000           DADOS DO PRODUTO/SERVIÇO         NCM<br>SH         CTOP         UNID.         QUANT.         VALOR TOTAL         EACL: ICMS         VALOR IPH         ALIQUOTAS<br>1000         VALOR TOTAL           14800000000         MALA UNICA.         51091000         600 5102         PC         1         100.00         100.00         10.00         10.00         10.00         10.00         10.00         10.00         10.00         10.00         10.00         10.00         10.00         10.00         10.00                                                                                                    | FATURA                                                                                          |                            |               |             |              |                                    |                                               |                            |                                 |                               |                          |                            |                          |               |                                         |                              |                         |       |          |  |  |
| BASE DE CÁLCULO DE ICMS<br>190,00         VALOR DO ICMS<br>34,20         BASE DE CÁLCULO ICMS ST<br>0,00         VALOR DO ICMS SUBSTITUIÇÃO<br>0,00         VALOR TOTAL DOS PRODUTOS<br>190,00           VALOR DO FRETE<br>0,00         VALOR DO SEGURO<br>0,00         DESCONTO<br>0,00         OUTRAS DESPESAS ACESSÓRIAS<br>0,00         VALOR DO IPI<br>VALOR TOTAL DOS IMPOSTOS         VALOR TOTAL DOS PRODUTOS<br>190,00           TRANSPORTADOR/VOLUMES TRANSPORTADOS           RAZÃO SOCIAL         FRETE POR CONTA<br>0-Emitente         CÓDIGO ANTT         PLACA DO VEÍCULO         UF         CNPJ/CPF           ENDEREÇO         MUNICÍPIO         MARCA         NUMERAÇÃO         PESO BRUTO<br>2,000         PESO LIQUIDO<br>2,000         PESO LIQUIDO<br>2,000         VALOR TOTAL DOS PRODUTOS           QUANTIDADE<br>1         ESPÉCIE<br>VOLUMES         MARCA         NUMERAÇÃO         PESO BRUTO<br>2,000         PESO LIQUIDO<br>2,000         VALOR TOTAL<br>1008         VALOR TOTAL DOS IMPOSTOS         VALOR TOTAL<br>1000         VALOR TOTAL DOS IMPOSTOS         VALOR TOTAL DOS IMPOSTOS         VALOR TOTAL DOS IN                                                                                                    | CÁLCULO                                                                                         | DO IMP                     | OSTO          |             |              |                                    |                                               |                            |                                 |                               |                          |                            |                          |               |                                         |                              |                         |       |          |  |  |
| VALOR DO FRETE<br>0,00         VALOR DO SEGURO<br>0,00         DESCONTO<br>0,00         OUTRAS DESPESAS ACESSÓRIAS<br>0,00         VALOR DO IPI<br>0,00         VALOR TOTAL DOS IMPOSTOS         VALOR TOTAL DA NOTA<br>190,00           TRANSPORTADOR/VOLUMES TRANSPORTADOS           RAZÃO SOCIAL         FRETE POR CONTA<br>0-Emitente         CÓDIGO ANTT         PLACA DO VEÍCULO         UF         CNPJ/CPF           ENDEREÇO         MUNICÍPIO         UF         DISCRIÇÃO ESTADUAL          PESO ERUTO<br>2,000         PESO LIQUIDO<br>2,000         2,000           QUANTIDADE<br>1         ESPÉCIE<br>VOLUMES         MARCA         NUMERAÇÃO         PESO BRUTO<br>2,000         PESO LIQUIDO<br>2,000         2,000           DADOS DO PRODUTO/SERVIÇO           COD.<br>PROD.         DESCRIÇÃO DO PRODUTOSERVIÇO         Stil         CST         CPO         UNID.         QUANT.         VALOR UNITARIO VALOR TOTAL         B.CALC. IOMS         VALOR IPI         ALIQUOTAS         VALOR TOTAL<br>IMPOSTOS           14800000000         MALA UNICA.         \$1091000         \$102         PC         1         100.00         100.00         10.80         0.00         18.00         0.00           14800000000         SACOLA UNICA.         \$1091000         \$102         PC         1         30.00         30.00         5.40         0.00         <                                                                                                    | BASE DE CÁLCULO DE ICMS VALOR DO<br>190,00                                                      |                            |               |             | O ICMS<br>34 | асмя<br>34,20                      |                                               |                            | BASE DE CÁLCULO ICMS ST<br>0,00 |                               |                          | VALOR DO ICMS SUBSTI       |                          |               | JIÇÃO VALOR TOTAL DOS PRODUTO<br>190,00 |                              |                         |       | PRODUTOS |  |  |
| 0,00         0,00         0,00         0,00         0,00         190,00           TRANSPORTADOR/VOLUMES TRANSPORTADOS           RAZÃO SOCIAL         FRETE POR CONTA<br>0-Emitente         CÓDIGO ANTT         PLACA DO VEÍCULO         UF         CNPJ/CPF           ENDEREÇO         MUNICÍPIO         MUNICÍPIO         UF         INSCRIÇÃO ESTADUAL           QUANTIDADE         ESPÉCIE         MARCA         NUMERAÇÃO         PESO BRUTO         2,000         2,000           OCD.           PROD.         DESCRIÇÃO DO PRODUTO/SERVIÇO         NM         CF         CFOP         UNID.         QUANT.         VALOR UNITARIO VALOR TOTAL         ECALC. ICMS         VALOR IPI         ALIQUITAS         IMPOSTOS           148000000000         MALA UNICA.         61091000         000         5102         PC         1         100,00         100,00         18,00         0,00         18,00         0,00           148000000000         I ALCA         61091000         000         5102         PC         1         60,00         60,00         10,00         18,00         0,00         18,00         0,00         18,00         0,00         18,00         0,00         18,00         0,00         14,00,000000         10,00                                                                                                    | VALOR DO FRETE VALOR DO SEGURO DES                                                              |                            |               | SCONTO      | 0            | OUTR                               | AS DESI                                       | DESPESAS ACESSÓRIAS VALO   |                                 |                               | R DO IPI VALOR TOTAL DOS |                            |                          | STOS          | VALOR TOTAL DA NOTA                     |                              |                         |       |          |  |  |
| TRANSPORTADOR/VOLUMES TRANSPORTADOS         RAZÃO SOCIAL       FRETE POR CONTA<br>O-Emitente       CÓDIGO ANTT       PLACA DO VEÍCULO       UF       CNPJ/CPF         ENDEREÇO       MUNICÍPIO       MUNICÍPIO       UF       INSCRIÇÃO ESTADUAL         QUANTIDADE       ESPÉCIE<br>VOLUMES       MARCA       NUMERAÇÃO       PESO BRUTO<br>2,000       PESO LIQUIDO<br>2,000         DADOS DO PRODUTO/SERVIÇO         NCM<br>PROD.       DESCRIÇÃO DO PRODUTO SERVIÇO       NCM<br>SH       CST       CFOP       UND.       QUANT.       VALOR UNITARIO VALOR TOTAL       B.CALC. ICMS       VALOR IPI       ALIQUENTAS       VALOR TOTAL<br>IMPOSTOS         14800000000 11       MALA UNICA.       51091000       000       5102       PC       1       100,00       100,00       18.00       0.00       18.00       0.00         14800000000 11       SALOLA UNICA.       51091000       S102       PC       1       60.00       60.00       60.00       10.80       0.00       18.00       0.00         1480000000 01       SALOLA UNICA.       51091000       000       5102       PC       1       30.00       30.00       5.40       0.00       18.00       0.00       18.00       0.00 <td colspan="6">0,00 0,00 0,00</td> <td></td> <td></td> <td>0,00</td> <td></td> <td>0</td> <td>),00</td> <td></td> <td></td> <td></td> <td></td> <td>1</td> <td>.90,(</td> <td>00</td>                                                                                                    | 0,00 0,00 0,00                                                                                  |                            |               |             |              |                                    |                                               |                            | 0,00                            |                               | 0                        | ),00                       |                          |               |                                         |                              | 1                       | .90,( | 00       |  |  |
| FRETE POR CONTA<br>O-Emitente       CODIGO ANTT       PLACA DO VEICULO       UF       CNPJ/CPF         ENDEREÇO       MUNICÍPIO       UF       INSCRIÇÃO ESTADUAL         QUANTIDADE<br>1       ESPÉCIE<br>VOLUMES       MARCA       NUMERAÇÃO       PESO BRUTO<br>2,000       PESO LIQUIDO<br>2,000         DADOS DO PRODUTO/SERVIÇO       NCM<br>SH       CST       CFOP       UNID.       QUANT.       VALOR UNITARIO VALOR TOTAL       B.CALC. ICMS       VALOR IPI       ALIQUOTAS       VALOR TOTAL<br>IMPOSTOS         14800000000       IMALA UNICA.       51091000       000       5102       PC       1       100.00       100.00       108.00       0.00       18.00       0.00         14800000000       I ALCA       51091000       000       5102       PC       1       60.00       60.00       10.80       0.00       18.00       0.00         14800000000       I NICA.       51091000       5102       PC       1       30.00       30.00       5.40       0.00       18.00       0.00                                                                                                    | TRANSPOR                                                                                        | RTADO                      | R/VOLUM       | ES TRANS    | PORTAD       | OS                                 |                                               |                            |                                 |                               |                          |                            |                          |               |                                         |                              |                         |       |          |  |  |
| MUNICÍPIO     UF     INSCRIÇÃO ESTADUAL       QUANTIDADE<br>1     ESPÉCIE<br>VOLUMES     MARCA     NUMERAÇÃO     PESO BRUTO<br>2,000     PESO LIQUIDO<br>2,000       DADOS DO PRODUTO/SERVIÇO     NCM<br>SH     CST     CFOP     UNID.     QUANT.     VALOR TOTAL     B.CALC. ICMS     VALOR ICMS     VALOR IPI     VALOR TOTAL<br>IMPOSTOS       14800000000     MALA UNICA.     51091000     000     5102     PC     1     100.00     100.00     18.00     0.00     18.00     0.00     18.00     0.00     18.00     0.00     14.00     14.00     10.00     100.00     10.00     10.00     10.00     18.00     0.00     18.00     0.00     14.00     10.00     100.00     30.00     30.00     5.40     0.00     18.00     0.00     18.00     0.00     18.00     0.00     18.00     0.00     18.00     0.00     18.00     0.00     18.00     0.00     18.00     0.00     18.00     0.00     18.00     0.00     18.00     0.00     18.00     0.00     18.00     0.00     18.00     0.00     18.00     0.00     18.00     0.00     18.00     0.00     18.00     0.00     18.00     0.00     18.00     0.00     18.00     0.00     18.00                                                                                                    | RAZAO SOCIAL                                                                                    |                            |               |             |              | 0-Emitente                         |                                               |                            |                                 |                               | CODIGO ANTT PL.          |                            |                          | A DO VEICU    | ICULO UF                                |                              | CNPJ/CPF                |       |          |  |  |
| QUANTIDADE         ESPÉCIE         MARCA         NUMERAÇÃO         PESO BRUTO         PESO LIQUIDO           1         VOLUMES         MARCA         NUMERAÇÃO         PESO BRUTO         2,000         2,000           DADOS DO PRODUTO/SERVIÇO         NCM         CST         CFOP         UNID.         QUANT.         VALOR UNITARIO VALOR TOTAL         B.CALC. ICMS         VALOR IPI         ALIQUOTAS         VALOR TOTAL           14800000000[1]         MALA UNICA.         51091000         000         5102         PC         1         100.00         100.00         18.00         0.00         18.00         0.00         14800         100.00         10.80         0.00         18.00         0.00         148.00         148.00         100.00         10.00         10.00         10.80         0.00         18.00         0.00         14.00         10.00         10.00         10.00         10.80         0.00         18.00         0.00         14.00         10.00         10.00         30.00         30.00         5.40         0.00         18.00         0.00         1                                                                                                    | ENDEREÇO                                                                                        |                            |               |             |              |                                    |                                               | MUNICÍPIO                  |                                 |                               |                          |                            |                          | UF            | IN                                      | INSCRIÇÃO ESTADUAL           |                         |       | L        |  |  |
| 1       VOLUMES       2,000       2,000         DADOS DO PRODUTO/SERVIÇO         NCM SH CST CFOP UNID. QUANT. VALOR UNITARIO VALOR TOTAL B.CALC. ICMS VALOR ICMS VALOR IPI ALIQUOTAS IPI IMPOSTOS         14800000000 IMALA UNICA.       51091000 000 5102 PC 1       100.00       100.00       100.00       18.00       0.00       18.00       0.00       18.00       0.00       18.00       0.00       18.00       0.00       18.00       0.00       18.00       0.00       18.00       0.00       18.00       0.00       18.00       0.00       18.00       0.00       18.00       0.00       18.00       0.00       18.00       0.00       18.00       0.00       18.00       0.00       18.00       0.00       18.00       0.00       18.00       0.00       18.00       0.00       18.00       0.00       18.00       0.00       18.00       0.00       18.00       0.00       18.00       0.00       18.00       0.00       18.00       0.00       18.00       0.00       18.00       0.00       18.00       0.00       18.00       0.00       18.00       0.00       18.00       0.00       18.00       0.00       18.00       0.00       18.00       0.00       18.00       0.00       18.00       0.                                                                                                    | QUANTIDADE ESPÉCIE                                                                              |                            |               |             | MARCA        |                                    |                                               |                            | NUMERAÇÃO                       |                               |                          |                            | PESO BRU                 | UTO           |                                         | PESO LIQUIDO                 |                         |       |          |  |  |
| DADOS DO PRODUTO/SERVIÇO           COD.<br>PROD.         DESCRIÇÃO DO PRODUTO SERVIÇO         NCM<br>SH         CST         CFOP         UNID.         QUANT.         VALOR UNITARIO VALOR TOTAL         B.CALC. ICMS         VALOR ICMS         VALOR IPI         ALIQUOTAS<br>INPOSTOS         VALOR TOTAL<br>IMPOSTOS           148000000000         MALA UNICA.         61091000         000         5102         PC         1         100.00         100.00         100.00         18.00         0.00         18.00         0.00         1480000000         18.00         0.00         18.00         0.00         14.00         100.00         100.00         30.00         5.40         0.00         18.00         0.00         14.00         100.00         100.00         10.80         0.00         18.00         0.00         14.00         100.00         100.00         10.00         10.00         10.00         10.00         10.00         10.00         10.00         10.00         10.00         10.00         10.00         10.00         10.00         10.00         10.00         10.00         10.00         10.00         10.00         10.00         10.00         10.00         10.00         10.00         10.00         10.00         10.00         10.00         10.00         10.00                                                                                                    | 1 VOLUMES                                                                                       |                            |               |             |              |                                    |                                               |                            |                                 |                               |                          | 2,00                       |                          |               | 2,000                                   |                              |                         |       |          |  |  |
| COD.<br>PROD.         DESCRIÇÃO DO PRODUTO SERVIÇO<br>NALA UNICA.         NCM<br>SH         CFOP         UNID.         QUANT.         VALOR UNITARIO VALOR TOTAL<br>D0.00         B.CALC. ICMS         VALOR ICMS         VALOR IDI<br>IMPOSTOS         VALOR TOTAL<br>IMPOSTOS           14800000000         MALA UNICA.         51091000         000         5102         PC         1         100.00         100.00         108.00         0.00         18.00         0.00         18.00         0.00         18.00         0.00         148.00         0.00         100.00         100.00         30.00         5.40         0.00         18.00         0.00         148.00         0.00         18.00         0.00         18.00         0.00         148.00         100.00         100.00         30.00         30.00         5.40         0.00         18.00         0.00         148.00                                                                                                    | DADOS DO                                                                                        | DADOS DO PRODUTO/SERVIÇO   |               |             |              |                                    |                                               |                            |                                 |                               |                          |                            |                          |               |                                         |                              |                         |       |          |  |  |
| 14800000000         MALA UNICA.         51091000         000         5102         PC         1         100.00         100.00         100.00         18.00         0.00         18.00         0.00           14800000000         SACCLA UNICA.         51091000         000         5102         PC         1         60.00         60.00         108.00         0.00         18.00         0.00           148000000000         INCESSAIRE.         51091000         000         5102         PC         1         30.00         30.00         5.40         0.00         18.00         0.00                                                                                                    | COD.<br>PROD.                                                                                   | DES                        | crição do pro | DUTO/SERVIÇ | NCM<br>SH    | CST                                | CFOP                                          | UNID.                      | QUANT.                          | VALORI                        | UNITARIO                 | OVALOR TOTAL               | B.CALC. ICMS             | VALOR ICMS    | VALOR IPI ALIQUOTAS VAI                 |                              | VALOR TOTAL<br>IMPOSTOS |       |          |  |  |
| 148000000001         SACOLA UNICA.         51091000         000         5102         PC         1         60.00         60.00         10.80         0.00         18.00         0.00           1480000000001         NECESSAIRE.         51091000         000         5102         PC         1         30.00         30.00         5.40         0.00         18.00         0.00                                                                                                    | 14800000000                                                                                     | 000000001 MALA UNICA.      |               |             | 51091000     | 000                                | 5102                                          | PC                         | 1                               | 10                            | 0,00                     | 100,00                     | 100,00                   | 18,00         | 0,0                                     | 0 1                          | 8,00 0                  | 0,00  |          |  |  |
| 148000000000 NECESSAIRE. 51091000 000 5102 PC 1 30.00 30.00 5.40 0.00 18.00 0.00                                                                                                    | 14800000000                                                                                     | 480000000001 SACOLA UNICA. |               |             | 51091000     | 000                                | 5102                                          | PC                         | 1                               | 60                            | .00                      | 60.00                      | 60.00                    | 10.80         | 0.0                                     | 0 1                          | 8.00 0                  | 0.00  |          |  |  |
|                                                                                                    | 148000000000 NECESSAIRE.                                                                        |                            |               |             | 61091000     | 000                                | 5102                                          | PC                         | 1                               | 30                            | .00                      | 30,00                      | 30,00                    | 5,40          | 0,0                                     | 0 1                          | 8,00 0                  | 0,00  |          |  |  |